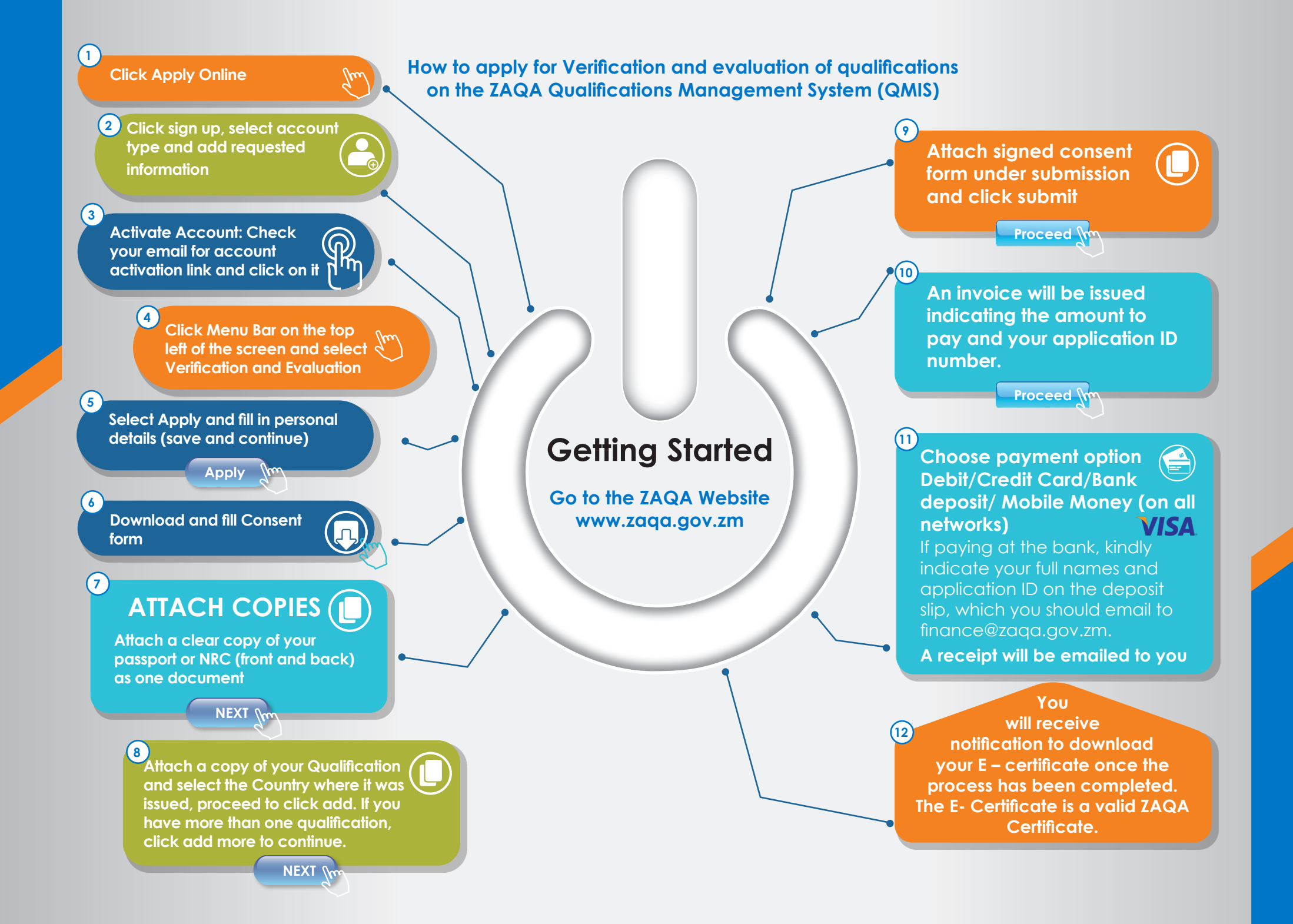

## How to apply for validation and evaluation of qualifications on the ZAQA Qualifications Management System (QMIS)

- 1. www.zaqa.gov.zm Click Apply Online
- 2. Click sign up, select account type and add requested information
- 3. Activate Account: Check your email for account activation link and click on it
- 4. Click Menu Bar on the top left of the screen and select Validation and Evaluation
- 5. Select Apply and fill in personal details (save and continue)
- 6. Download and fill Consent form
- 7. Attach a clear copy of your passport or NRC (front and back) as one document
- 8. Attach a copy of your Qualification and select the Country where it was issued, proceed to click add. If you have more than one qualification, click add more to continue.
- 9. Attach signed consent form under submission and click submit
- 10. An invoice will be issued indicating the amount to pay and your application ID number.
- 11. If paying at the bank, kindly indicate your full names and application ID on the deposit slip, which you should email to <u>finance@zaqa.gov.zm</u>. A receipt will be emailed to you. Please note that you cannot attach the receipt on the portal system. We apologize for the inconvenience

## **Processing Times and Fees:**

- Foreign Qualifications: 60 days, K1,200
- Local Qualifications: 14 days, K500
- Local Certificates: 14 days K200
- Grade 12 Certificates: 14 days, K50

## TO DEPOSIT USING ZANACO BILL MUSTER

Name of Institution: Zambia Qualifications Authority Account Number: 6227 ZAQA Member Number - Application ID Payment Code/s or details: Verification